# What's New in DOTS

RELEASE UPDATE 31/05/2024

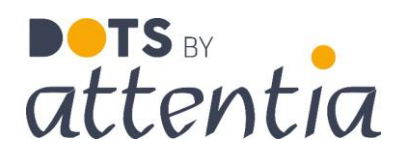

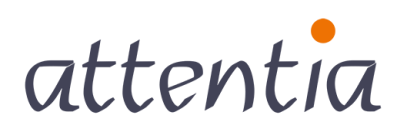

feeling good works great

# **DOTS Platform**

### Gebruikersbeheer in een nieuw jasje

Goed nieuws! We hebben het gebruikersbeheer van ons DOTS platform helemaal vernieuwd. Deze update maakt alles een stuk makkelijker en sneller voor iedereen.

#### Wat is er nieuw?

- **Vernieuwde interface:** de interface heeft een opfrisbeurt gehad om volledig aan te sluiten bij de look & feel van DOTS. Hierdoor is navigeren intuïtiever dan ooit.
- **Functioneel groeperen van acties:** alle specifieke acties voor gebruikers zijn overzichtelijk gebundeld in verschillende sidepanels.
- **Nieuwe medewerkerfilter:** bij het aanmaken van nieuwe gebruikers kun je nu de moderne medewerkerfilter gebruiken.

#### Vernieuwde interface

Het nieuwe gebruikersscherm heeft de herkenbare DOTS look gekregen. Het is mogelijk om te filteren, sorteren en bulkacties toe te passen op een herkenbare manier.

Filteren en sorteren kan via de kolomkoppen bovenaan de tabel. Het bulk activeren van een gebruiker (via gebruikersnaam of via SSO) kan nu ook via dit scherm. **Let op:** je kan enkel de gebruikers selecteren waarop een bulk actie uitgevoerd kan worden!

| <ul> <li>Configuratie Gel</li> </ul> | hruikers, en rechtenhaheer              |                                            | Testfirma Platform V    | r Platform              |
|--------------------------------------|-----------------------------------------|--------------------------------------------|-------------------------|-------------------------|
|                                      |                                         |                                            |                         |                         |
| Gebruikers                           | Gebruikers                              |                                            |                         | + nieuwe gebruiker      |
| Rechten                              | Gebruikersnaam                          | √ Medewerker →                             | ∀ Status                |                         |
| Service accounts                     | 080720201jobupdate@mailinator.com       | 08072020 1 job                             | Actief                  | # # D                   |
|                                      | 13022024actievejobs@mailinator.com      | 1 persoon 13022024 2 actieve jobs          | Activatiemail verzonden | \$ 8 D                  |
|                                      | TEst3change@mailinator.com              | 1603 job1 job1                             | Actief                  | 083                     |
|                                      | &é*'(§èlçà)-^\$ùµù,;;a@mailinator.com   | 1603 meerdere jobs 2 jobs                  | Actief                  | 083                     |
|                                      | 18032021toekomst@mailinator.com         | 18032021 toekomst Toekomstige job          | Actief                  | 1 8 D                   |
|                                      | 2actieve1niet@mailinator.com            | 2 actieve 1 niet 2 actief 1 niet           | Actief                  | 1 I I                   |
|                                      | 2jobsnaelkaardagtussen@mailinator.com   | 2 Jobs Na Elkaar 1 Dag Tussen              | Actief                  | 003                     |
|                                      | 2jobsnetnaelkaar@mailinator.com         | 2 jobs net na elkaar na elkaar             | Actief                  | <i>P P</i> <sup>3</sup> |
|                                      | 2toekomstige2toekomstige@mailinator.com | 2 toekomstige 2 toekomstige 2 meest recent | Actief                  | <i>P P</i> <sup>D</sup> |
|                                      | ∑ filters wissen                        |                                            | Activeer met gebruiker  | naam Activeer SSO       |

# **DOTS Platform**

#### Nieuwe gebruiker(s) aanmaken

Via de knop 'nieuwe gebruiker' kun je eenvoudig nieuwe gebruikers aanmaken en activeren.

Via de medewerkerfilter kun je zoeken naar een specifieke set van medewerkers waar je gebruikers wil voor aanmaken.

- Via labels geven we aan hoeveel gebruikers er uit de selectie nog geen medewerker hebben & voor welke we een gebruikersnaam konden voorstellen. Deze gebruikersnaam wordt voorgesteld op basis van de gegevens uit personeelsbeheer.
  - Als eerste ziet men altijd eerst de gebruiker(s) waarvoor we een gebruikersnaam konden voorstellen
  - Als tweede ziet men de medewerkers zonder gekoppelde gebruiker
- Via de checkbox 'Activatiemail verzenden' wordt er automatisch voor de ingevulde gebruikersnamen een activatiemail verzonden
- Medewerkers zonder ingevuld gebruikersnaam worden genegeerd bij het aanmaakproces

Belangrijk om mee te nemen is dat dit scherm enkel medewerkers zal weergeven die **geen** gekoppelde gebruiker hebben.

| └ Configuratie Gebru                      | ikers- en rechte | nbeheer                                      |                    | Testfirma Platform 🗸                    | Klantbeheerder Platform | -& Q            |
|-------------------------------------------|------------------|----------------------------------------------|--------------------|-----------------------------------------|-------------------------|-----------------|
| Gebruikers                                | G                | Nieuwe gebruiker(s) aanmaken                 |                    |                                         |                         | ×               |
| Rechten<br>Delegaties<br>Service accounts |                  |                                              |                    |                                         |                         | ×               |
|                                           |                  | Voor 6 medewerkers konden we geen gebruikers | snaam voorstellen. |                                         |                         |                 |
|                                           |                  | Medewerker Myriam DROGENBOS                  |                    | Gebrukersnaam<br>Roger.test@attentia.be |                         |                 |
|                                           |                  | Student1 Dots                                |                    |                                         |                         |                 |
|                                           |                  | Student2 Dots                                |                    |                                         |                         |                 |
|                                           |                  | student3 Dots                                |                    |                                         |                         |                 |
|                                           |                  | Student4 Dots                                |                    |                                         | Terug Gebruik           | cer(s) aanmaken |

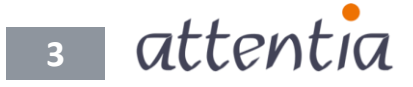

### Gebruikersgegevens aanpassen

Via het potloodicoontje naast een gebruiker kan men snel de gegevens van een gebruiker aanpassen. Het gaat over volgende gegevens:

- Gebruikersnaam
- De gekoppelde medewerker
- Status
  - Actief
    - Niet actief
- Paswoord van de gebruiker opnieuw instellen

Via de bewaren knop worden de wijzigingen bewaard en toegepast.

| Gebruikersnaam *                                 |               |             |
|--------------------------------------------------|---------------|-------------|
| 080720201jobupdate@m                             | ailinator.com |             |
| Medewerker *                                     |               |             |
| Q 08072020 1 job                                 |               | ×           |
| Aangemaakt op                                    |               |             |
| 13 okt. 2020                                     |               |             |
| Aangemaakt door                                  |               |             |
| klantbeheerder-platform@                         | attentia.be   |             |
| Status                                           |               | Deactiveren |
| Actief                                           |               |             |
| Status blokkering<br>Deze gebruiker is niet gebl | lokkeerd      |             |
|                                                  |               |             |
| Paswoord gebruiker opnie                         | uw instellen  |             |
|                                                  |               |             |
|                                                  |               |             |
|                                                  | Annuleren     | Bewaren     |

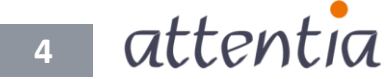

# **DOTS Platform**

### Gekoppelde accounts aanpassen

De gekoppelde accounts die aan de gebruiker hangen, zijn verplaatst van locatie.

Via het link icoontje krijg je nu snel een overzicht van alle gekoppelde accounts. Dit bevat volgende gegevens:

- Service portaal gebruiker
- Citrix gebruiker
- Database gebruiker

Via deze weg kun je snel accounts toevoegen of verwijderen.

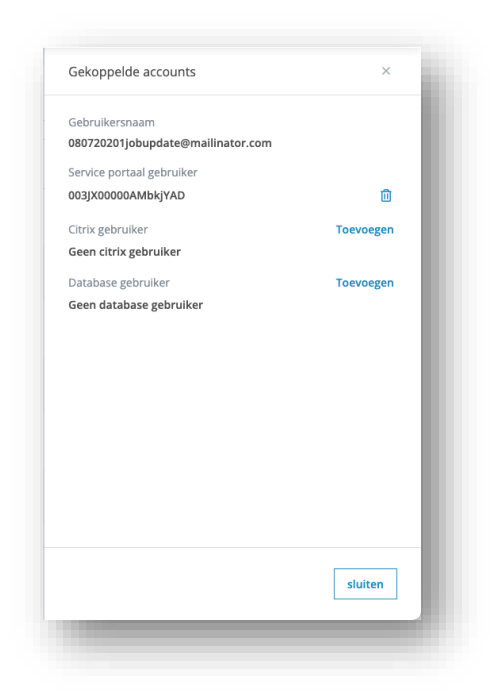

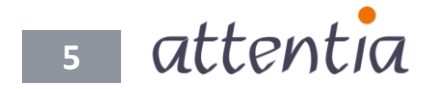

# DOTS **Connected** Time

### Meldingen tijdsverwerking en aan- en afwezigheden beheren in de Kalender en Teamkalender

In de kalender en teamkalender zijn de mogelijkheden voor het beheren van aanen afwezigheden uitgebreid. Het is vanaf nu ook mogelijk om meldingen van tijdsverwerking te beheren (opvolgen, oplossen en afhandelen) vanuit de kalender en teamkalender.

### Beheren van aan- en afwezigheden

Het bekijken en verwijderen van aan- en afwezigheden was reeds mogelijk via het beheer menu in de kalender en teamkalender.

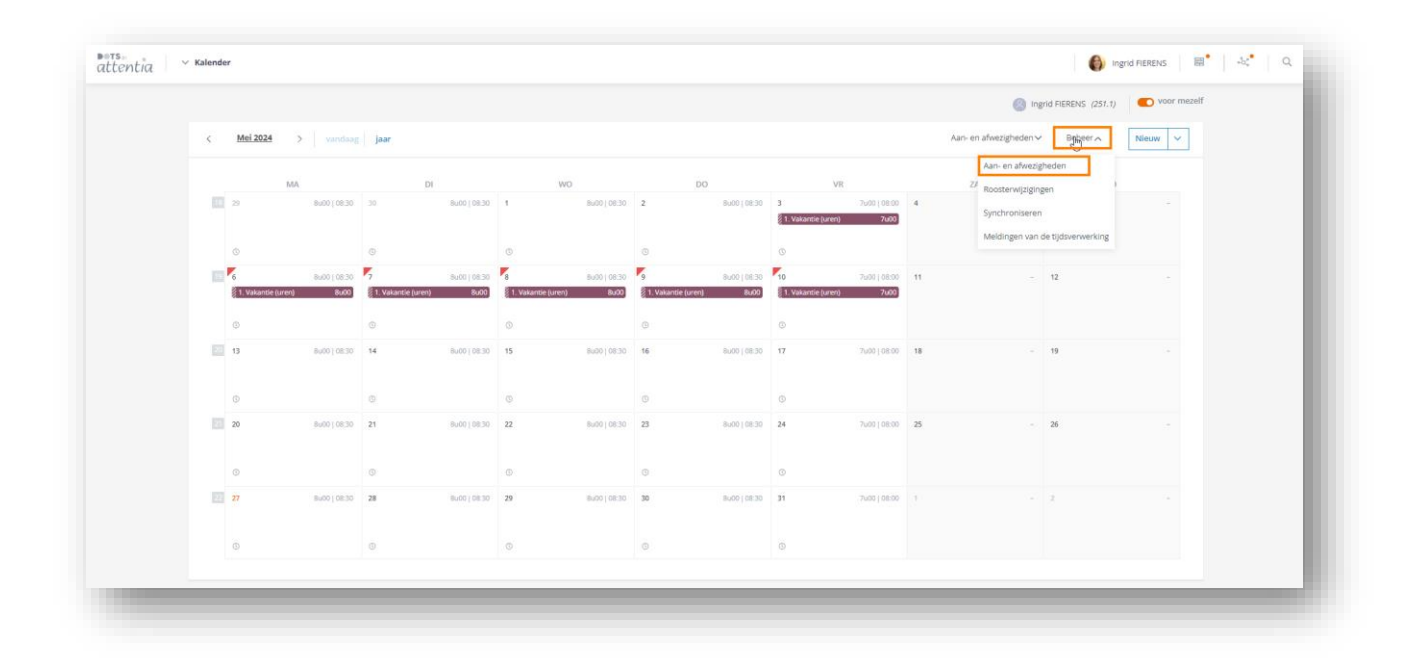

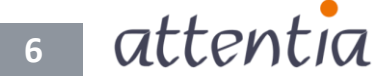

# DOTS Connected Time

29

2

|                     | Aan- e | n afwezigheden      |                             |                           |                                |                |                    |
|---------------------|--------|---------------------|-----------------------------|---------------------------|--------------------------------|----------------|--------------------|
| < <u>Mei 2024</u> > |        | 🝸 Datum 🔺           | √ Kalenderitem              | Reg                       | gistratie                      |                | √ Status           |
| ма                  |        | 03 mei 2024         | 7u00   1. Vakantie (uren)   | 08:00 - 15:30 03 r        | mei 2024 (7u00)                | D <sub>2</sub> | In goedkeuring     |
| 11 29               | 8000   | 06 mei 2024         | Bu00   1. Vakantie (uren)   | 08:30 - 17:00 06 r        | mei 2024 - 10 mei 2024 (39u00) |                | In verwerking fout |
| ٥                   |        | 07 mei 2024         | 0 8u00   1. Vakantie (uren) | 08:30 - 17:00 06 r        | mei 2024 - 10 mei 2024 (39u00) |                | In verwerking fout |
| 5 6                 | 8000   | 08 mei 2024         | 0 Bu00   1. Valantie (uren) | 08:30 - 17:00 06 r        | mei 2024 - 10 mei 2024 (39u00) |                | In verwerking fout |
| ٥                   |        | 09 mei 2024         | 300   1. Vakantie (uren)    | 08:30 - 17:00 <b>05 r</b> | mei 2024 - 10 mei 2024 (39u00) |                | In verwerking fout |
| 20 13               | 8000   | 10 mei 2024         | 0 7u00   1. Vakantie (uren) | 08:00 - 15:30 06 r        | mei 2024 - 10 mei 2024 (39u00) |                | In verwerking fout |
| G                   | 14     | 5 van 6   Toon 10 🗸 |                             | 1                         |                                |                | Ga naar pagina 🛛 🗸 |
| 20                  | Su00   |                     |                             |                           |                                |                |                    |
| ©                   |        |                     |                             |                           |                                |                |                    |
| 22 27               | 30u8   |                     |                             |                           |                                |                |                    |
| ©                   |        |                     |                             |                           |                                |                |                    |
|                     |        |                     |                             |                           |                                |                |                    |

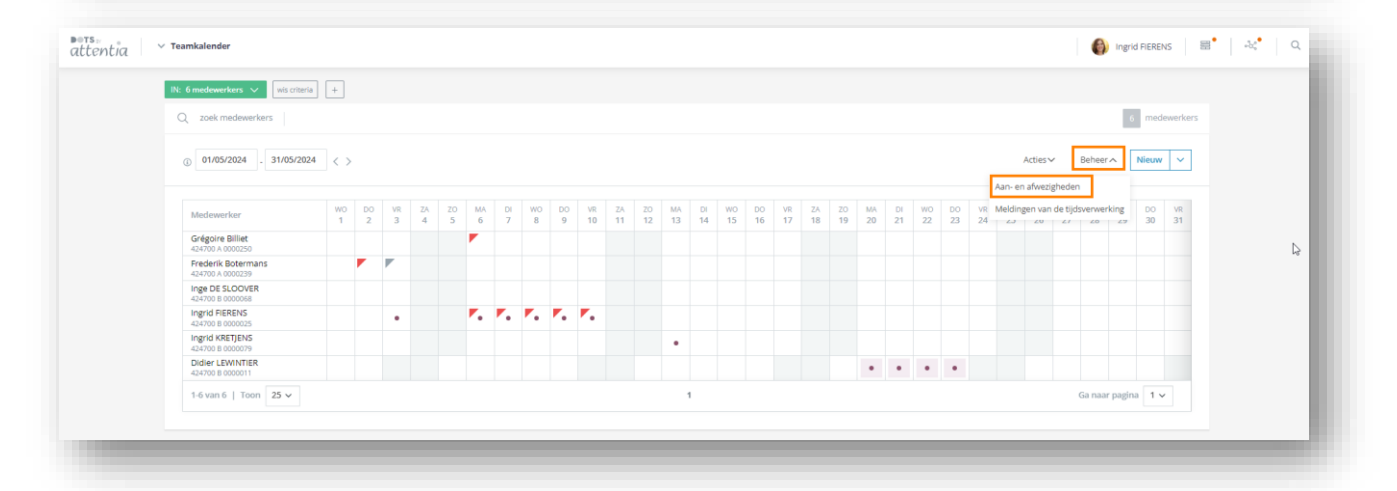

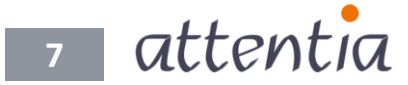

# DOTS Connected Time

| IN: 6 medewerkers 🗸 🛛 wis criteri                         | Aan- en afi | wezigheden        |                                |               |                                    |                    |                      |
|-----------------------------------------------------------|-------------|-------------------|--------------------------------|---------------|------------------------------------|--------------------|----------------------|
| Q zoek medewerkers                                        |             | 💙 Datum 🔺         | √ Kalenderitem                 |               | Registratie                        | <b>∀</b> Status    | √ Medewerker         |
| ① 01/05/2024 . 31/05/202                                  |             | 03 mei 2024       | 7u00   1. Vakantie (uren)      | 08:00 - 15:30 | 03 mei 2024 (7u00)                 | In goedkeuring     | FIERENS Ingrid       |
| Medewerker                                                |             | 06 mei 2024       | 3 8u00   1. Vakantie (uren)    | 08:30 - 17:00 | 06 mei 2024 - 10 mei 2024 (39u00)  | In verwerking fout | FIERENS Ingrid       |
| Grégoire Billiet<br>424700 A 0000250                      |             | 07 mei 2024       | 0 8u00   1. Vakantie (uren)    | 08:30 - 17:00 | 06 mei 2024 - 10 mei 2024 (39u00)  | In verwerking fout | FIERENS Ingrid       |
| Frederik Botermans<br>424700 A 0000239<br>Inge DE SLOOVER |             | 08 mei 2024       | 3u00   1. Vakantie (uren)      | 08:30 - 17:00 | 06 mei 2024 - 10 mei 2024 (39u00)  | In verwerking fout | FIERENS Ingrid       |
| 424700 8 0000068<br>Ingrid FIERENS<br>424700 8 0000025    |             | 09 mei 2024       | () 8000   1. Vakantie (uren)   | 08:30 - 17:00 | 06 mei 2024 - 10 mei 2024 (39u00)  | In verwerking fout | FIERENS Ingrid       |
| Ingrid KRETJENS<br>424700 B 0000079                       |             | 10 mei 2024       | ①    7u00   1. Vakantie (uren) | 08:00 - 15:30 | 06 mei 2024 - 10 mei 2024 (39u00)  | In verwerking fout | FIERENS Ingrid       |
| 424700 B 0000011                                          |             | 13 mei 2024       | 8u00   1. Vakantie (uren)      | 08:30 - 17:00 | 13 mei 2024 (8u00)                 | In goedkeuring     | KRETJENS Ingrid      |
|                                                           |             | 20 mei 2024       | 8u00   3. Overuren recup       | 08:30 - 17:00 | 20 mei 2024 - 23 mei 2024 (31 u00) | Verwerkt           | LEWINTIER Didier     |
| Q                                                         |             | 21 mei 2024       | 8u00   3. Overuren recup       | 08:30 - 17:00 | 20 mei 2024 - 23 mei 2024 (31 u00) | Verwerkt           | LEWINTIER Didier     |
|                                                           |             | 22 mei 2024       | 8u00   3. Overuren recup       | 08:30 - 17:00 | 20 mei 2024 - 23 mei 2024 (31 u00) | Verwerkt           | LEWINTIER Didler     |
|                                                           | 1-10 va     | in 11   Toon 10 🗸 |                                |               | 1 2                                |                    | Ga naar pagina 🛛 🗸 🗸 |

Vanaf nu is het ook mogelijk om aan- en afwezigheden die een foutmelding hebben, opnieuw te proberen of ongedaan te maken vanuit de kalender en teamkalender.

| IN: 6 medewerkers 🗸 🛛 wis criteri                       | Aan- en afwezigheden              |                             |               |                                   |                    |                      |
|---------------------------------------------------------|-----------------------------------|-----------------------------|---------------|-----------------------------------|--------------------|----------------------|
| Q zoek medewerkers                                      | U selecteerde 5 item(s). Selectee | er alle items.              |               |                                   |                    |                      |
| 01/05/2024 . 31/05/202                                  | Datum +                           | ₩ Kalenderitem              |               | Registratie                       | √ Status           | 7 Medewerker         |
|                                                         | 03 mei 2024                       | 7u00   1. Vakantie (uren)   | 08:00 - 15:30 | 03 mei 2024 (7u00)                | In goedkeuring     | FIERENS Ingrid       |
| Grégoire Billiet                                        | 06 mei 2024                       | 0 8u00   1. Vakantie (uren) | 08:30 - 17:00 | 06 mei 2024 - 10 mei 2024 (39u00) | In verwerking fout | FIERENS Ingrid       |
| Frederik Botermans<br>424700 A 0000239                  | 07 mei 2024                       | 0 8u00   1. Vakantie (uren) | 08:30 - 17:00 | 06 mei 2024 - 10 mei 2024 (39u00) | In verwerking fout | FIERENS Ingrid       |
| Inge DE SLOOVER<br>424700 8 0000068<br>Ingrid FIERENS   | 08 mei 2024                       | 3 8u00   1. Vakantie (uren) | 08:30 - 17:00 | 06 mei 2024 - 10 mei 2024 (39u00) | In verwerking fout | FIERENS Ingrid       |
| 424700 8 0000025<br>Ingrid KRETJENS<br>424700 8 0000079 | 09 mei 2024                       | 1. Vakantie (uren)          | 08:30 - 17:00 | 06 mei 2024 - 10 mei 2024 (39u00) | In verwerking fout | FIERENS Ingrid       |
| Didier LEWINTIER<br>424700 8 0000011                    | 10 mei 2024                       | 1. Vakantie (uren)          | 08:00 - 15:30 | 06 mei 2024 - 10 mei 2024 (39u00) | In verwerking fout | FIERENS Ingrid       |
| 1-6 Van 6   10011 23 V                                  | 13 mei 2024                       | 8u00   1. Vakantie (uren)   | 08:30 - 17:00 | 13 mei 2024 (8u00)                | In goedkeuring     | KRETJENS Ingrid      |
|                                                         | 20 mei 2024                       | 8u00   3. Overuren recup    | 08:30 - 17:00 | 20 mei 2024 - 23 mei 2024 (31u00) | Verwerkt           | LEWINTIER Didier     |
|                                                         | 21 mei 2024                       | Su00   3. Overuren recup    | 08:30 - 17:00 | 20 mei 2024 - 23 mei 2024 (31u00) | Verwerkt           | LEWINTIER Didier     |
|                                                         | 22 mei 2024                       | 8u00   3. Overuren recup    | 08:30 - 17:00 | 20 mei 2024 - 23 mei 2024 (31u00) | Verwerkt           | LEWINTIER Didier     |
|                                                         | 1-10 van 11   Toon 10 🗸           |                             |               | 1 2                               |                    | Ga naar pagina 🛛 🗸 🗸 |

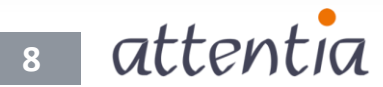

### Beheren van aan- en afwezigheden

Via het beheermenu in de kalender en teamkalender is het mogelijk om meldingen van de tijdsverwerking te bekijken en beheren.

| -   |                 |              | 1    |              |    |              |    |               |    |              |    |                                         |                    | voor mezelf |
|-----|-----------------|--------------|------|--------------|----|--------------|----|---------------|----|--------------|----|-----------------------------------------|--------------------|-------------|
| Q z | oek medewer     | kers         |      |              |    |              |    |               |    |              |    | 🙁 P                                     | ederik Botermans   | v ( 2/6 )   |
| ×   | <u>Mei 2024</u> | > vondaag    | jaar |              |    |              |    |               |    |              |    | Aan- en afwezigheden N                  | Beheer             | Nieuw ~     |
|     |                 | MA           |      | DI           | W  | 0            |    | DO            |    | VR           |    | Aan- en afwezi<br>Z/<br>Boosterwiiziein | gheden<br>gen      |             |
| 100 | 29              | Bu00   14:00 | 30   | 8000   14:00 | 1  | 8000   14:00 | 2  | 8u00   14:00  | 3  | 8u00   14:00 | 4  | Synchroniserer                          | 1                  |             |
|     | 0               |              | 0    |              | 0  |              | 0  |               | 0  |              | 0  | Meldingen van                           | de tijdsverwerking |             |
|     | б               | 8u00   05:30 | 7    | 8000   05:30 | 8  | 86010530     | 9  | 8u00   05:30  | 10 | 8000   05:30 | 11 |                                         | 12                 |             |
|     | 0               |              | ©    |              | 0  |              | 0  |               | 0  |              |    |                                         |                    |             |
| 20  | 13              | 8000   14:00 | 14   | 8000 14:00   | 15 | Bu00   14:00 | 16 | 8000    14:00 | 17 | 8u00   14:00 | 18 |                                         | 19                 |             |
|     | ٩               |              | ©    |              | 0  |              | ©  |               | 0  |              | Ø  |                                         | 0                  |             |
| 53  | 20              | 8600   05-30 | 21   | 8u00   05:30 | 22 | Bu00   05:30 | 23 | 8400   05:30  | 24 | Bu00   05:30 | 25 |                                         | 26                 |             |
|     | 0               |              | ٢    |              | 0  |              | 0  |               | 0  |              |    |                                         |                    |             |
| 83  | 27              | Bu00   14:00 | 28   | 8600   14.00 | 29 | 8600   14:00 | 30 | 8u00   14:00  | 31 | 8u00   14:00 |    |                                         |                    |             |
|     |                 |              |      |              | 0  |              |    |               |    |              |    |                                         |                    |             |

|                                                                                          |              | Meldingen van de tijdsverwerking |                 |   |             |                  |
|------------------------------------------------------------------------------------------|--------------|----------------------------------|-----------------|---|-------------|------------------|
| IN: 6 medewerkers $\!\!\!\!\!\!\!\!\!\!\!\!\!\!\!\!\!\!\!\!\!\!\!\!\!\!\!\!\!\!\!\!\!\!$ | wis criteria |                                  | _               |   | -           |                  |
| Q zoek medewerk                                                                          | ers          | Categorie                        | √ Melding       |   | ¥ Datum 🔺   |                  |
| < <u>Mei 2024</u>                                                                        | >   va       | FOUT                             | Geen klokkingen |   | 02 mei 2024 | Ø                |
|                                                                                          |              | INFO                             | Dienstreis      |   | 03 mei 2024 | Ø                |
| 18 29                                                                                    | MA<br>8000   | 1-2 van 2   Toon 10 🗸            |                 | 1 |             | Ga naar pagina 1 |
|                                                                                          |              |                                  |                 |   |             |                  |
| ٥                                                                                        |              |                                  |                 |   |             |                  |
| 10 6                                                                                     | 8u00         |                                  |                 |   |             |                  |
|                                                                                          |              |                                  |                 |   |             |                  |
|                                                                                          |              |                                  |                 |   |             |                  |
| 13                                                                                       | 8000         |                                  |                 |   |             |                  |
| O                                                                                        |              |                                  |                 |   |             |                  |
| 21 20                                                                                    | 8u00         |                                  |                 |   |             |                  |
|                                                                                          |              |                                  |                 |   |             |                  |
| ٥                                                                                        |              |                                  |                 |   |             |                  |
| 22 27                                                                                    | 8000         |                                  |                 |   |             |                  |
|                                                                                          |              |                                  |                 |   |             | _                |
|                                                                                          |              |                                  |                 |   |             |                  |

💿 attentia

| N: 6 medewerkers 🗸 wis criter          | ia +    |         |         |         |              |         |         |         |          |          |          |          |          |          |          |          |          |          |          |          |          |          |                                                                       |
|----------------------------------------|---------|---------|---------|---------|--------------|---------|---------|---------|----------|----------|----------|----------|----------|----------|----------|----------|----------|----------|----------|----------|----------|----------|-----------------------------------------------------------------------|
| Q zoek medewerkers                     |         |         |         |         |              |         |         |         |          |          |          |          |          |          |          |          |          |          |          |          |          |          | 6 medewerkers                                                         |
| 01/05/2024 . 31/05/20                  | 24 < )  |         |         |         |              |         |         |         |          |          |          |          |          |          |          |          |          |          |          |          |          |          | Acties Beheer Nieuw V                                                 |
| Medewerker                             | wo<br>1 | D0<br>2 | VR<br>3 | ZA<br>4 | ZO M/<br>5 6 | DI<br>7 | WO<br>8 | D0<br>9 | VR<br>10 | ZA<br>11 | ZO<br>12 | MA<br>13 | DI<br>14 | WO<br>15 | D0<br>16 | VR<br>17 | ZA<br>18 | ZO<br>19 | MA<br>20 | DI<br>21 | W0<br>22 | D0<br>23 | VR Meldingen van de tijdsverwerking<br>24 2.0 2.7 20 2.7 20 2.9 30 31 |
| Grégoire Billiet<br>424700 A 0000250   |         |         |         |         |              |         |         |         |          |          |          |          |          |          |          |          |          |          |          |          |          |          |                                                                       |
| Frederik Botermans<br>424700 A 0000239 |         | •       |         |         |              |         |         |         |          |          |          |          |          |          |          |          |          |          |          |          |          |          |                                                                       |
| Inge DE SLOOVER<br>424700 8 0000068    |         |         |         |         |              |         |         |         |          |          |          |          |          |          |          |          |          |          |          |          |          |          |                                                                       |
| Ingrid FIERENS<br>424700 B 0000025     |         |         | •       |         | ۳.           | ۲.      | ۲.      | ۲.      | ۲.       |          |          |          |          |          |          |          |          |          |          |          |          |          |                                                                       |
| Ingrid KRETJENS<br>424700 8 0000079    |         |         |         |         |              |         |         |         |          |          |          | •        |          |          |          |          |          |          |          |          |          |          |                                                                       |
| Didier LEWINTIER<br>424700 B 0000011   |         |         |         |         |              |         |         |         |          |          |          |          |          |          |          |          |          |          | •        | •        | •        | •        |                                                                       |
| 1-6 van 6   Toon 25 🗸                  |         |         |         |         |              |         |         |         |          |          |          |          | 1        |          |          |          |          |          |          |          |          |          | Ga naar pagina 🛛 🗸                                                    |

|                                        | Categorie             | V Melding       | 😽 Datum 🔺   | 7 Medewerker       |                  |
|----------------------------------------|-----------------------|-----------------|-------------|--------------------|------------------|
| ① 01/05/2024 . 31/                     | /05/202 <b>FOUT</b>   | Geen klokkingen | 02 mel 2024 | Botermans Frederik | 1                |
| Medewerker                             | INFO                  | Dienstreis      | 03 mei 2024 | Botermans Frederik | 0                |
| Grégoire Billiet<br>424700 A 0000250   | INFO                  | Dienstreis      | 06 mel 2024 | Billiet Grégoire   | Ø                |
| Frederik Botermans<br>424700 A 0000239 | FOUT                  | Geen klokkingen | 07 mei 2024 | Billiet Grégoire   | 0                |
| 424700 8 000008                        | 1-4 van 4   Toon 10 🗸 |                 | 1           |                    | Ga naar pagina 1 |
| Ingrid KRETJENS<br>424700 8 0000079    |                       |                 |             |                    |                  |
| Didler LEWINTIER<br>424700 8 0000011   |                       |                 |             |                    |                  |
| 1-6 van 6   Toon 25                    | ~                     |                 |             |                    |                  |
|                                        |                       |                 |             |                    |                  |
|                                        |                       |                 |             |                    |                  |
|                                        |                       |                 |             |                    |                  |
|                                        |                       |                 |             |                    |                  |
|                                        |                       |                 |             |                    |                  |
|                                        |                       |                 |             |                    | _                |

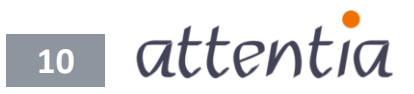

Je kan ervoor kiezen om meldingen (bv. geen *klokkingen*) op te lossen. Dit doe je door via het potlood-icoon naar dagcorrecties te gaan, waar je de dag kan wijzigen (bv. *klokkingen* aanvullen) en vervolgens bewaren.

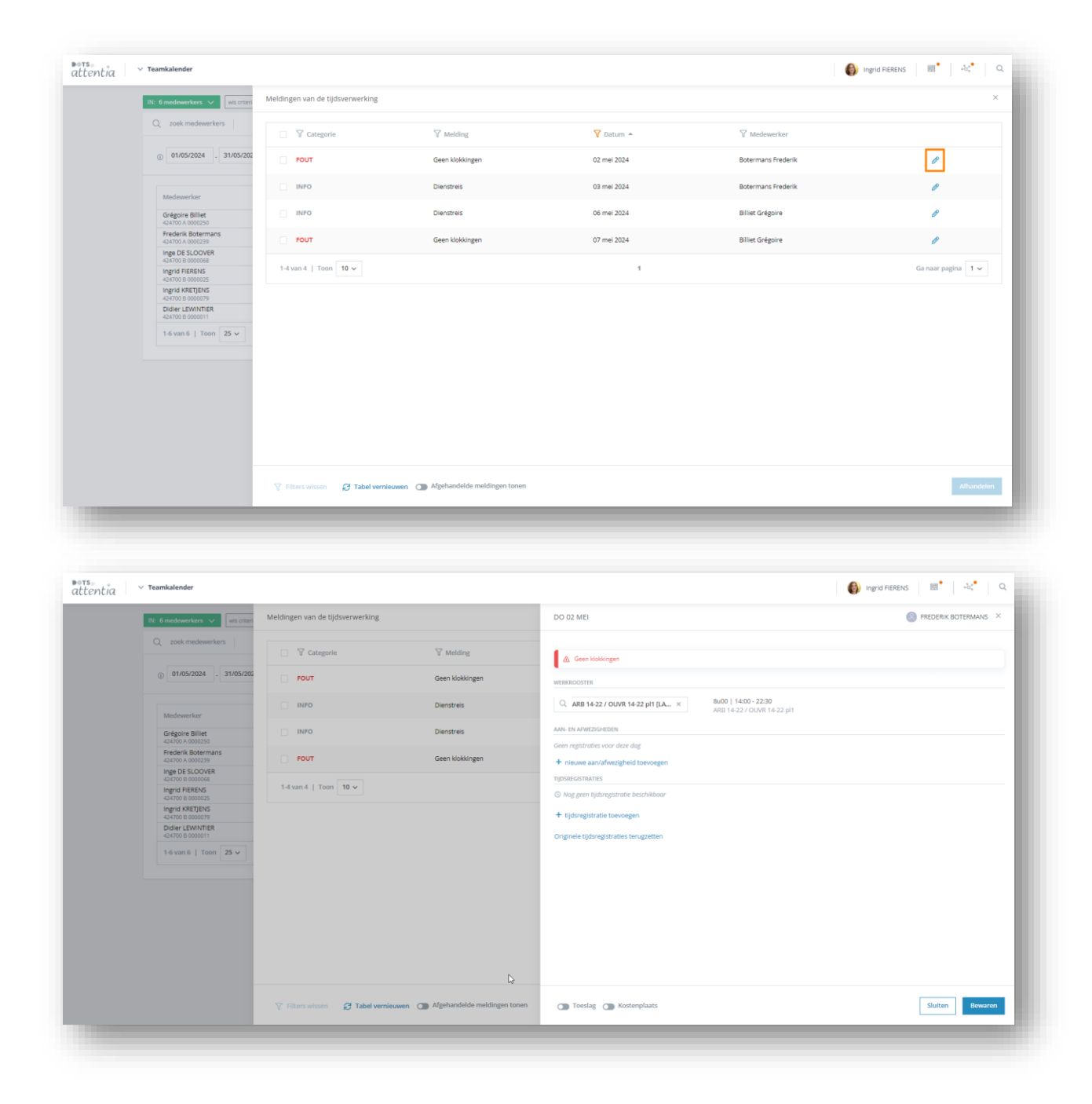

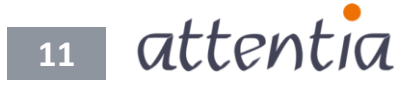

# DOTS Connected Time

| IN: 6 medewerkers 🗸 Wis criteri                                                                                                    | Meldingen van de tijdsverwerking                                        |                                                                                         | DO 02 MEI                                                                                                    | FREDERIK BOTERMAN |
|----------------------------------------------------------------------------------------------------|-------------------------------------------------------------------------|-----------------------------------------------------------------------------------------|----------------------------------------------------------------------------------------------------|-------------------|
| A concentration     2000       Q concentration     31/05/202       D concentration     31/05/202       Modewerker     31/05/202       Modewerker     50/05/202       Frederik botemans     42/00 A00030       Hage De SLOOVER     42/00 A00030       Haged BESLOOVER     42/00 A00030       Haged BESLOOVER     42/00 A000000       Haged BESLOOVER     < | ▼ Categorie       FOUT       INFO       OUT       1-4 van 4   Toon 10 ∨ | ✓ Melding       Geen klokkingen       Dienstreis       Olenstreis       Geen klokkingen | Cerem Haddsingen  WERKBOODTEE  C. ARB 14-22 / OUVR 14-22 pH (LA. ×  ARB 14-22 / OUVR 14-22 pH (LA. ×  ARB 14-22 / OUVR 14-22 pH  ARB 14-22 / OUVR 14-22 pH | 1                 |
|                                                                                                    |                                                                         | euwen 🌰 Afgehandelde meldingen tonen                                                    | Toeslag () Kostenplaats                                                                                                    | Sluiten           |

Door de situatie te corrigeren via dagcorrecties, wordt de melding afgehandeld.

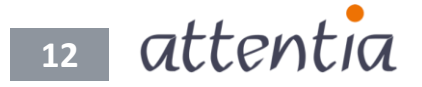

### NIEUW: Afhandelen van meldingen van de tijdsverwerking

Andere meldingen waarvoor je geen actie dient te ondernemen, kan je vanaf nu ook afhandelen. Het is dus vanaf nu mogelijk om meldingen van de tijdsverwerking waarvoor geen specifieke actie (bv. *klokkingen* toevoegen) moet ondernomen worden, weg te werken.

Dit doe je door de meldingen van de tijdsverwerking te selecteren en vervolgens op de 'knop' afhandelen te klikken.

| IN: 6 medewerkers 🗸 wis criteri                                                                                                    | Meldingen van de tijdsverwerking                                                                                                    |                                                                                                    |                                                             |                                                                            |                                                                                                    |
|----------------------------------------------------------------------------------------------------|----------------------------------------------------------------------------------------------------|----------------------------------------------------------------------------------------------------|-------------------------------------------------------------|----------------------------------------------------------------------------|----------------------------------------------------------------------------------------------------|
| Q zoek medewerkers                                                                                                    | U selecteerde 1 item(s). Selecteer alle                                                                                                    | items.                                                                                                    |                                                             |                                                                            |                                                                                                    |
| ① 01/05/2024 . 31/05/202                                                                                                    | Categorie                                                                                                    | ∀ Melding                                                                                                    | 💙 Datum 🔺                                                   | V Medewerker                                                               |                                                                                                    |
|                                                                                                    | _ INFO                                                                                                    | Dienstreis                                                                                                    | 03 mei 2024                                                 | Botermans Frederik                                                         | Ø                                                                                                    |
| Medewerker                                                                                                    | INFO                                                                                                    | Dienstreis                                                                                                    | 06 mei 2024                                                 | Billiet Grégoire                                                           | Ø                                                                                                    |
| 424700 A 0000250<br>Frederik Botermans                                                                                                    | FOUT                                                                                                    | Geen klokkingen                                                                                                    | 07 mei 2024                                                 | Billiet Grégoire                                                           |                                                                                                    |
| Inge DE SLOOVER<br>424700 8 0000068                                                                                                    | 1-3 van 3   Teon 10 ×                                                                                                    |                                                                                                    | 1                                                           |                                                                            | Ga naar nagina 1 🗸                                                                                                    |
| Ingrid FIERENS<br>424700 8 0000025                                                                                                    |                                                                                                    |                                                                                                    |                                                             |                                                                            | an ran habra 1 t                                                                                                    |
| 424700 B 0000079<br>Didier LEWINTIER                                                                                                    |                                                                                                    |                                                                                                    |                                                             |                                                                            |                                                                                                    |
| 424700 B 0000011<br>1-6 van 6   Toon 25 ~                                                                                                    |                                                                                                    |                                                                                                    |                                                             |                                                                            |                                                                                                    |
|                                                                                                    |                                                                                                    |                                                                                                    |                                                             |                                                                            |                                                                                                    |
|                                                                                                    |                                                                                                    |                                                                                                    |                                                             |                                                                            |                                                                                                    |
|                                                                                                    |                                                                                                    |                                                                                                    |                                                             |                                                                            |                                                                                                    |
|                                                                                                    |                                                                                                    |                                                                                                    |                                                             |                                                                            |                                                                                                    |
| De                                                                                                    |                                                                                                    |                                                                                                    |                                                             |                                                                            |                                                                                                    |
|                                                                                                    |                                                                                                    |                                                                                                    |                                                             |                                                                            |                                                                                                    |
|                                                                                                    |                                                                                                    | C Markendelde meldienen innen                                                                                                    |                                                             |                                                                            | Afhand                                                                                                    |
| ✓ Teamkalender                                                                                                    | ♥ Filters witsen 🛛 Tabel vernieu                                                                                                    | Mag Algenerikerke medungen unten                                                                                                    |                                                             |                                                                            | 🚯 Ingrid PIERENS 🛛 🔠 🐂 🛶                                                                                                    |
| ✓ Teamkalender                                                                                                    | Filters wissen     Z Tabel vernieu                                                                                                    | Wen 🕞 velkarangenen menandkar (over)                                                                                                    |                                                             | _                                                                          | 🚯 Ingrid FIERENS 🛛 🔠 🐂 🛶 🕯                                                                                                    |
| Teamkalender      Teamkalender      Dt @modeworkers v with other      Q zoek medeworkers                                                                                                    | Filters witsen     A Tabel vernieu                                                                                                    | Men 🕞 Affarandeoe meaniger (over)                                                                                                    | -                                                           |                                                                            | 🌍 Ingrid PERENS   📑 🕴 🕂 🖧                                                                                                    |
| Teambalender     Teambalender     Gescherzerkers     Q zoek medewerkers                                                                                                    | Filters witsen     Z Tabel vernies                                                                                                    | Wen Con Algonization incompanions                                                                                                    | 🏹 Datum 🔺                                                   | ♥ Medewerker                                                               | 🚯 Ingrid PERENG   📷 🕴 🙏                                                                                                    |
| Teamkalender     B: 6 modeworkers      with other     Q zoek medeworkers     0 01/05/2024     31/05/202                                                                                                    | V Filters witsom C Tabel vernies Meldingen van de tijdsverwerking V Categorie NPTO                                                                                                    | Regulationed including totel       V     Melding       Dientres                                                                                                    | V Datum A<br>03 mei 2024                                    | Medewerker     Botermans Frederik                                          | 🚱 highd RERENS   🖬   🛝                                                                                                    |
| Teamkalender     Teamkalender     R: 6 medveerkers                                                                                                    | V Filters witten  Addingen van de tijdsvenwerking  V Categorie  NNTO  NNTO  NNTO                                                                                                    | Vern Carl Algendaddede inedaliges (steen<br>Verdading<br>Dienstreis<br>Dienstreis                                                                                                    | ♥ Datum ▲<br>03 mei 2024<br>06 mei 2024                     | ⊽ Medowerker<br>Boternans Frederik<br>Billiet Grégore                      | Ingrid RERPUS   III*   -4.*                                                                                                    |
| Teambalender      No 6 medewerkers      O 01/05/2024     31/05/202      Medewerker      Gegore Billere      Gegore Billere      Section                                                                                                    | V Filters witten  A tabel vernies  Meldingen van de tijdsverwerking  V Categorie  NNFO  NNFO  FOUT                                                                                                    | Agentaldede inedalges (steen     Venting     Dienstres     Dienstres     Geen klokkingen                                                                                                    | Catam -<br>03 mei 2024<br>06 mei 2024<br>07 mei 2024        | ♥ Madewerker<br>Botermans Frederik<br>Billet Grégore<br>Billiet Grégore    | Ingrid PERENS   III +                                                                                                    |
| Teambalender      C directowerkers      O 0105/2024     3105/202      Medewerker      Gross 000000      Medewerker      Gross 000000      Frederik Botemans      Subording      Subording      Subor | V Filters witten  A tabel vernies  Meldingen van de tijdsverwerking  V Categorie  NNFO  NNFO  NNFO  NNFO  1-3 van 3   Toon 19 v                                                                                                    | Vegenholdeder interdingen toten<br>Vegenholdeder interdingen toten<br>Vegenholdeder<br>Dienstreis<br>Geen klokkingen                                                                                                    | Votum ~<br>03 mei 2024<br>06 mei 2024<br>27 mei 2024        | ♥ Medowerker<br>Botermans Frederik<br>Billet Griggore<br>Billiet Griggore  | ingrid nerens ingrid nerens ingrid nerens ingrid ingrid i |
|                                                                                                    | V Filters witten  Addingen van de tijdsvenwerking  V Categorie  NNFO  NNFO  NNFO  NNFO  13 van 3 Toon 10 v                                                                                                    | Vegenaliskede inedaliges (sken<br>Vegenaliske<br>Dienstreis<br>Geen klokkingen                                                                                                    | ♥ Datum ▲<br>03 me 2024<br>07 me 2024                       | ✓ Medewerker     Botemans Frederik     Billiet Grégore     Billiet Grégore | Ingrid PERENS                                                                                                    |
| Teambalender      R: 6 medewerkers      Q zeek medewerkers      0 0105/2024     31/05/202      Medewerker      Gegore Billet      Gegore Sillet      Gegore Sill | Fibers witzen                                                                                                    | Vegendukkeder interdingen tohen<br>Vegendukkeder interdingen tohen<br>Vegendukkeder interdingen tohen | V Datum A<br>03 me 2024<br>06 me 2024<br>07 me 2024         | ✓ Medewerker     Bötermans Frederik     Billet Grégore     Billet Grégore  | Dingrid PERENS 1 1                                                                                                    |
| ✓ Teambalender                                                                                                    | Fibers witzen                                                                                                    | Agentaldede inedalges (sten)      Agentaldede inedalges (sten)      Ventling      Dienstreis      Geen Klokkingen                                                                                                    | Cature A<br>03 mei 2024<br>06 mei 2024<br>07 mei 2024       | ✓ Medewerker     Bötermans Frederik     Billet Grégore     Billet Grégore  | ingrid PERENS III + + +                                                                                                    |
| ✓ Teambalender                                                                                                    | Fibers witzen                                                                                                    | Very Myskakolood ineologies (sken<br>Very Makling<br>Dienstreis<br>Geen Klokkingen                                                                                                    | ♥ Datum ▲<br>03 mei 2024<br>06 mei 2024<br>07 mei 2024<br>1 | ✓ Medewerker     Botermans Frederik     Billet Grégore     Billet Grégore  | ingrid PERENS I I A                                                                                                    |
| Teambalender      Certain Statementer      Certain Statementer      Order Statementer      Order Statementer  | Fibers witzen                                                                                                    | Wentering     Dienstreis     Geen Mokking                                                                                                    | ♥ Datum ▲<br>63 mei 2004<br>60 mei 2004<br>67 mei 2004<br>1 | ✓ Medewerker     Botermans Prederik     Billet Grégore     Billet Grégore  | Degrid PERENS I I                                                                                                    |
| Teambalender      Centre      Centre     Centre      Centre      Centre      Centre   | Fibers witzen                                                                                                    | Wentering     Dienstreis     Geen Mokkingen                                                                                                    | ♥ Datum ▲<br>63 mei 2004<br>06 mei 2004<br>07 mei 2004<br>1 | ✓ Medewerker     Botermans Frederik     Billet Grégore     Billet Grégore  | Ingrid PERENS III III III IIII IIII IIIIIIIIIIIIII                                                                                                    |
| Teambalender      C Construction     C Construction     C Constru | Fibers wither     Privers wither     Privers wither     Privers      Privers | Agentaldeder inedaliges (steen<br>Weikling<br>Dienstreis<br>Geen Mokkingen                                                                                                    | ♥ Datum ▲<br>63 mei 2004<br>60 mei 2004<br>7 mei 2004<br>1  | ✓ Medewerker     Botermans Prederik     Billet Grégore     Billet Grégore  | Ingrid PEREIOS                                                                                                    |
| Teambalender      Centre      Centre     Centre      Centre      Centre      Centre   | Fibers water      Addingen van de tijdsvenwerking      Categorie      NNFO      NNFO      NNFO      TOUT      T-3 van 3   Toon 10 •                                                                                                    | Very Agentaldeder interdingen toten                                                                                                    | ♥ Datum ▲<br>63 mei 2004<br>06 mei 2004<br>07 mei 2004<br>1 | ✓ Medewerker     Botemans Frederik     Billet Grégore     Billet Grégore   | Ingrid PEREIAS                                                                                                    |
| Teambalender      Centre      Centre     Centre      Centre      Centre      Centre   | Fibers wither   Image: Control of the second second sec           | Agentaldeder interdingen toten      Agentaldeder interdingen toten      Weiding      Dienstreis      Geen klokkingen                                                                                                    | ✓ Datum ▲<br>63 mei 2004<br>06 mei 2004<br>07 mei 2004      | ✓ Medewerker     Botemans Frederik     Billet Grégore     Billet Grégore   | Ingrid PEREIOS                                                                                                    |
| Teambalender      Ceambalender      Ceambal | Pitters witten   Image: Content of the second second se           | Agentaldeder interdingen toten      Agentaldeder interdingen toten      Ventures      Geen Klokkingen                                                                                                    | ✓ Datum. ▲<br>03 mei 2024<br>06 mei 2024<br>07 mei 2024     | Medeworker     Botermans Frederik     Billet Grégore     Billet Grégore    | ngrd FERDIS                                                                                                    |
| Teambalender      Construction     Construction      | Pitters witter   Image: Control of the control of the control of           | Agendadeede ineologiesi toten      Agendadeede ineologiesi toten      Ventoreis      Denstreis      Geen klokkingen      toten                                                                                                    | ♥ Datum ▲<br>03 mei 2024<br>06 mei 2024<br>07 mei 2024      | Madeworker     Botermans Frederik     Billet Grégore     Billet Grégore    | Ingrid REENS                                                                                                    |

13 attentia

# DOTS Connected Time

Als je de afgehandelde meldingen nog eens opnieuw wil bekijken, dan kan je dit eenvoudig doen door de 'Afgehandelde meldingen tonen' te activeren.

| IN: 6 medewerkers 🗸 wis criteri        | Meldingen van de tijdsverwerking |                 |             |                    |                  |
|----------------------------------------|----------------------------------|-----------------|-------------|--------------------|------------------|
| Q zoek medewerkers                     | Categorie                        | 7 Melding       | 💙 Datum 🔺   | √ Medewerker       |                  |
| 01/05/2024 . 31/05/202                 | INFO INFO                        | Dienstreis      | 03 mei 2024 | Botermans Frederik | Ø                |
| Medewerker                             | - FOUT                           | Geen klokkingen | 07 mei 2024 | Billiet Grégoire   | 0                |
| Grégoire Billiet<br>434700 A 0000250   | 1-2 van 2   Toon 10 🗸            |                 | 1           |                    | Ga naar pagina 1 |
| Frederik Botermans<br>424700 A 0000239 |                                  |                 |             |                    |                  |
| Inge DE SLOOVER<br>424700 B 0000068    |                                  |                 |             |                    |                  |
| 424700 B 0000025                       |                                  |                 |             |                    |                  |
| 424700 B 0000079<br>Didier LEWINTIER   |                                  |                 |             |                    |                  |
| 1-6 van 6   Toon 25 ∨                  |                                  |                 |             |                    |                  |
|                                        |                                  |                 |             |                    |                  |
|                                        |                                  |                 |             |                    |                  |
|                                        |                                  |                 |             |                    |                  |
|                                        |                                  |                 |             |                    |                  |
|                                        |                                  |                 |             |                    |                  |
|                                        |                                  |                 |             |                    |                  |
|                                        |                                  |                 |             |                    |                  |

| dewerkers v wis criteri          | vieldingen van de tijdsverwerking                                                                                                    | 5                                                                                                    |                                                                                                    |                                                                                                    |                                                                                                    |
|----------------------------------|----------------------------------------------------------------------------------------------------|----------------------------------------------------------------------------------------------------|----------------------------------------------------------------------------------------------------|----------------------------------------------------------------------------------------------------|----------------------------------------------------------------------------------------------------|
| oek medewerkers                  |                                                                                                    |                                                                                                    |                                                                                                    |                                                                                                    |                                                                                                    |
|                                  | Categorie                                                                                                    | ∏ Melding                                                                                                    | 🍸 Datum 🔺                                                                                                    | √ Medewerker                                                                                                    |                                                                                                    |
| 01/05/2024 . 31/05/202           | FOUT                                                                                                    | Geen klokkingen Afgehandeld                                                                                                    | 02 mei 2024                                                                                                    | Botermans Frederik                                                                                                    | 1                                                                                                    |
| dewerker                         | INFO                                                                                                    | Dienstreis                                                                                                    | 03 mei 2024                                                                                                    | Botermans Frederik                                                                                                    | 1                                                                                                    |
| goire Billiet<br>700 A 0000250   | INFO INFO                                                                                                    | Dienstreis Afgehandeld                                                                                                    | 06 mel 2024                                                                                                    | Billiet Grégoire                                                                                                    | ı                                                                                                    |
| derik Botermans<br>700 A 0000239 | FOUT                                                                                                    | Geen klokkingen                                                                                                    | 07 mei 2024                                                                                                    | Billiet Grégoire                                                                                                    | Ø                                                                                                    |
| 700 8 0000068<br>rid FIERENS     | 1-4 van 4   Toon 10 🗸                                                                                                    |                                                                                                    | 1                                                                                                    |                                                                                                    | Ga naar pagina 1                                                                                                    |
| rid KRETJENS<br>700 8 0000079    |                                                                                                    |                                                                                                    |                                                                                                    |                                                                                                    |                                                                                                    |
| ier LEWINTIER<br>700 8 0000011   |                                                                                                    |                                                                                                    |                                                                                                    |                                                                                                    |                                                                                                    |
| van 6   Toon 25 🗸                |                                                                                                    |                                                                                                    |                                                                                                    |                                                                                                    |                                                                                                    |
|                                  |                                                                                                    |                                                                                                    |                                                                                                    |                                                                                                    |                                                                                                    |
|                                  |                                                                                                    |                                                                                                    |                                                                                                    |                                                                                                    |                                                                                                    |
|                                  |                                                                                                    |                                                                                                    |                                                                                                    |                                                                                                    |                                                                                                    |
|                                  |                                                                                                    |                                                                                                    |                                                                                                    |                                                                                                    |                                                                                                    |
|                                  |                                                                                                    |                                                                                                    |                                                                                                    |                                                                                                    |                                                                                                    |
|                                  | 🝸 Filters wissen 🛛 😂 Tabel v                                                                                                    | ernieuwen 📧 Afgehandelde meldingen tonen                                                                                                    |                                                                                                    |                                                                                                    | Afha                                                                                                    |
|                                  | devertier<br>gore Billet<br>devertier<br>gere Billet<br>devertier<br>der & Bederanne<br>der Reterne<br>der Reterne<br>bis Biscores<br>note Biscores<br>note Biscores<br>note Biscores<br>der Reterne<br>der Reterne<br>der Bederanne<br>der Reterne<br>der Bederanne<br>der Reterne<br>der Bederanne<br>der Bederanne<br>d | NURS/2024 31/05/202<br>deverview<br>gove Builde<br>there Sectors<br>the Sectors<br>the Sector | 1/105/2024       1/105/2024         descriver       Bit 1/10         gove Bit 1/10       Dentstres         in tro Dentstres       Dentstres         in tro Dentstres       Dentstres         in tro Dentstres       Dentstres         in tro Dentstres       Dentstres         in tro Dentstres       Dentstres         in tro Dentstres       Dentstres         in tro Dentstres       Agenerated         in tro Dentstres       Dentstres         in tro Dentstres       Dentstres         in tro Dentstres       Magenerated         in tro Dentstres       Magenerated         in tro Dentstres       Magenerated         in tro Dentstres       Magenerated         in tro Dentstres       Magenerated         in tro Dentstres       Magenerated         in tro Dentstres       Magenerated         in tro Dentstres       Magenerated         in tro Dentstres       Magenerated         in tro Dentstres       Magenerated         in tro Dentstres       Magenerated         in tro Dentstres       Magenerated         in tro Dentstres       Magenerated         in tro Dentstres       Magenerated         in tro Dentstres | 1/105/2024       1/105/2024         0/105/2024       1/105/2024         0/105/2024       0/105/2024         0/105/2024       0/105/2024         0/105/2024       0/105/2024         0/105/2024       0/105/2024         0/105/2024       0/105/2024         0/105/2024       0/105/2024         0/105/2024       1/105/2024         0/105/2024       1/105/2024         0/105/2024       1/105/2024         0/105/2024       1/105/2024         0/105/2024       1/105/2024         0/105/2024       1/105/2024         0/105/2024       1/105/2024         0/105/2024       1/105/2024         0/105/2024       1/105/2024         0/105/2024       1/105/2024         0/105/2024       1/105/2024         0/105/2024       1/105/2024         0/105/2024       1/105/2024         0/105/2024       1/105/2024         0/105/2024       1/105/2024         0/105/2024       1/105/2024         0/105/2024       1/105/2024         0/105/2024       1/105/2024         0/105/2024       1/105/2024         0/105/2024       1/105/2024         0/105/2024       1 | 21/05/2024       11/05/2024       0.1 mel 2024       Bottermans Frederik         Generalizer       0.1 mel 2024       Bottermans Frederik         Bitro Denstres       0.0 mel 2024       Bitter Grégore         Denstres       0.0 mel 2024       Bitter Grégore         Denstres       0.0 mel 2024       < |

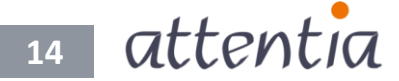